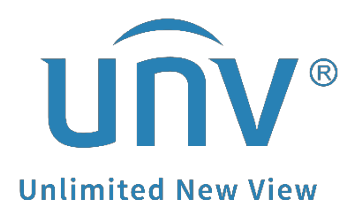

# How to Add a Fisheye Camera to a Uniview NVR?

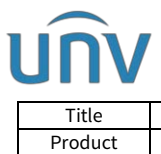

## How to Add a Fisheye Camera to a Uniview NVR?

### Description

**Note:** This method is applicable to most of the scenarios, if the method still cannot solve your problem, it is recommended to consult our Tech Support Team. <u>https://global.uniview.com/Support/Service\_Hotline/</u>

#### Preparation

#### Video Guide:

```
https://www.youtube.com/watch?v=xN7sYimS1xE&list=PLrBaKYrUJkiv_ShCVIqTeIAs
OxyFEljjR&index=14
```

#### **Operating Steps**

**Step 1** Do an **Auto Search** under **Setup>Camera>Camera** after you log into your NVR's web interface.

| Client                      | ~ | Camer                                                                  | а             | Fisheye            | Adva                         | inced          |                 |  |  |  |
|-----------------------------|---|------------------------------------------------------------------------|---------------|--------------------|------------------------------|----------------|-----------------|--|--|--|
| System                      | * |                                                                        |               |                    |                              |                |                 |  |  |  |
| Camera                      | * | Auto                                                                   | Switch to H.2 | 65                 | Off Note: Effective when fir | st connected   |                 |  |  |  |
| Camera                      |   | Auto Switch to Smart Encoding Off Vote: Effective when first connected |               |                    |                              |                |                 |  |  |  |
| Encoding                    |   |                                                                        |               |                    |                              |                | (               |  |  |  |
| OSD                         |   | Refre                                                                  | esh M         | odify Delete       | Add Auto Search              | Search Segment | Batch Edit Pass |  |  |  |
| Image                       |   |                                                                        | No.           | Camera ID          | Address                      | Port           | Remote Camera I |  |  |  |
| Cebadula                    |   |                                                                        | 1             | D1 (Camera 01)     | 172.1.90.112                 | 88             | 1               |  |  |  |
| Schedule                    |   | 2                                                                      | D2 (test)     | 172.1.90.9         | 80                           | 1              |                 |  |  |  |
| Motion                      |   |                                                                        | 3             | D3 (Camera 01)     | 172.32.0.113                 | 80             | 1               |  |  |  |
| Video Loss                  |   |                                                                        | 4             | D4 (IP Camera 0)   | 172.1.90.214                 | 80             | 1               |  |  |  |
| Tampering                   |   |                                                                        | 5             | D5 (Camera 01)     | 172.1.90.39                  | 80             | 1               |  |  |  |
| Privacy Mask                |   |                                                                        | 6             | D6 (Camera 01)     | 172.1.90.11                  | 80             | 1               |  |  |  |
| Snapshot<br>Audio Detection |   |                                                                        | 7             | D7 (IP Camera 12)  | 172.32.0.7                   | 80             | 1               |  |  |  |
|                             |   |                                                                        | 8             | D8 (IP Camera 08)  | 172.32.0.15                  | 80             | 1               |  |  |  |
| Human Body Detectio         | n |                                                                        | 9             | D9 (IP Camera 09)  | 172.1.90.240                 | 80             | 1               |  |  |  |
| Hard Dick                   | ~ |                                                                        | 10            | D10 (IPC)          | 172.1.90.182                 | 80             | 1               |  |  |  |
|                             | ~ |                                                                        | 11            | D11 (IP Camera 11) | 172.1.90.98                  | 80             | 1               |  |  |  |
| Alarm                       | * |                                                                        | 12            | D12 (IP Camera 12) | 172.1.90.100                 | 9000           | 1               |  |  |  |
| Alert                       | ~ |                                                                        | 13            | D13 (IP Camera 13) | 172.16.0.25                  | 80             | 1               |  |  |  |
| Network                     | ~ |                                                                        | 14            | D14 (IP Camera 14) | 172.1.90.121                 | 80             | 1               |  |  |  |
| iteen or k                  | ~ |                                                                        | 15            | D15 (Camera 01)    | 172.1.90.23                  | 80             | 1               |  |  |  |
| Platform                    | 8 |                                                                        | 16            | D16 (IP Camera 16) | 172.1.90.9                   | 80             | 1               |  |  |  |
| User                        | ~ |                                                                        |               |                    |                              |                |                 |  |  |  |
| Maintenance                 | * |                                                                        |               |                    |                              |                |                 |  |  |  |
|                             |   |                                                                        |               |                    |                              |                |                 |  |  |  |

**Step 2** Select the fisheye camera on the Auto Search page. Click **OK** to add it.

| Т   | ïtle       | Но            | Version: | V1.1  |      |           |         |                       |              |  |  |
|-----|------------|---------------|----------|-------|------|-----------|---------|-----------------------|--------------|--|--|
| Pro | oduct      |               |          | NVR   | Date | 9/26/2023 |         |                       |              |  |  |
| uto | Search     |               |          |       |      |           |         |                       |              |  |  |
|     | Status     | IP Address    | Vendor   | Model |      |           |         |                       |              |  |  |
|     |            | 192.168.1.201 | ø        | 80    | 1    | Uniview   | UNIVIEW | IPC6424SR-X25-VF      |              |  |  |
|     |            | 192.168.1.234 |          | 80    | 1    | ONVIF     | UNIVIEW | HC121@TS8CR-Z         |              |  |  |
|     | (i)        | 192.168.1.235 | ø        | 80    | 1    | Uniview   | UNIVIEW | IPC3615SE-ADF28KM-WL- |              |  |  |
|     |            | 192.168.1.236 | ø        | 80    | 2    | Uniview   | UNIVIEW | IPC9312LFW-AF28-2X4   |              |  |  |
|     |            | 192.168.1.237 | ø        | 80    | 1    | Uniview   | UNIVIEW | IPC2128SB-ADF28KMC-I0 |              |  |  |
|     |            | 192.168.1.238 | ø        | 80    | 1    | Uniview   | UNIVIEW | IPC2K24SE-ADF40KMC-WL |              |  |  |
|     | 1          | 192.168.1.239 | Ø        | 80    | 2    | Uniview   | UNIVIEW | TIC2621SR-F3-4F4AC-VE |              |  |  |
|     |            | 192.168.1.240 | ø        | 80    | 1    | Uniview   | UNIVIEW | IPC3235SB-ADZK-I0     |              |  |  |
|     |            | 192.168.1.241 | Ø        | 80    | 5    | Uniview   | UNIVIEW | IPC86CE               | B-AF18KC-I0  |  |  |
|     |            | 192.168.1.250 | Ø        | 80    | 1    | Uniview   | UNIVIEW | IPC3616S              | B-ADF28KM-I0 |  |  |
|     |            | 192.168.1.251 | Ø        | 80    | 1    | Uniview   | UNIVIEW | IPC2105S              | B-ADF16KM-I0 |  |  |
|     |            | 192.168.1.253 | ø        | 80    | 1    | Uniview   | UNIVIEW | IPC3634LB-ADZK-H      |              |  |  |
| und | 15 Selecte | d:0           |          |       |      |           |         |                       |              |  |  |

**Step 3** There are 3 mount modes available under **Setup>Camera>Fisheye**: Ceiling, Wall, and Desktop.

| unv                                                        |   | 📮 Live View 🎞 Playback 🌞 Setup 🎝 Smart                                                                                                    |
|------------------------------------------------------------|---|----------------------------------------------------------------------------------------------------|
| Client                                                     | * | Camera Fisheye Advanced                                                                                                    |
| System Camera Camera Encoding Audio OSD Image Privacy Mask | * | IP Address       192.168.1.241         Mount       Desktop         Angle of View(*)       Wall         Pisheye Mode       Wall         Remote Camera ID       D1 (Fisheye)         Channels that are grayed out means live video is unavailable in the current fisheye mode.         Save       Cancel |
| Snapshot<br>Storage                                        | * |                                                                                                    |
| Alarm                                                      | * |                                                                                                    |
| Alert                                                      | * |                                                                                                    |
| Network                                                    | * |                                                                                                    |
| Platform                                                   | * |                                                                                                    |
| User                                                       | * |                                                                                                    |
| Maintenance                                                | 8 |                                                                                                    |
| Upgrade                                                    | * |                                                                                                    |

**Step 4** Select Fisheye mode.

| UNV          |                                                             |                  |                          |                |                                              |                           |                             |  |  |  |  |
|--------------|-------------------------------------------------------------|------------------|--------------------------|----------------|----------------------------------------------|---------------------------|-----------------------------|--|--|--|--|
| Title        | How to Add a Fisheye Camera to a Uniview NVR? Version: V1.1 |                  |                          |                |                                              |                           |                             |  |  |  |  |
| Product      | NVR Date 9/26/2023                                          |                  |                          |                |                                              |                           |                             |  |  |  |  |
|              |                                                             |                  |                          |                |                                              |                           |                             |  |  |  |  |
| unv          |                                                             | 📮 Live View 🖿    | Playback                 | 🌣 Setup        | 🎝 Smart                                      |                           |                             |  |  |  |  |
| Client       | *                                                           | Camera           | Fishey                   | e              | Advanced                                     |                           |                             |  |  |  |  |
| System       | *                                                           |                  |                          |                |                                              |                           |                             |  |  |  |  |
| Camera       | ~                                                           | IP Address       | 192.168.1.241            |                |                                              |                           |                             |  |  |  |  |
| Camera       |                                                             | Mount            | Ceiling                  |                | <ul> <li>Changing the mounting mo</li> </ul> | de will affect preview, F | PTZ operations and presets. |  |  |  |  |
| Encoding     |                                                             | Angle of View(°) | 0                        |                |                                              |                           |                             |  |  |  |  |
| Audio        |                                                             | Fisheye Mode     | Fisheye+Panora           | mic            | ▼                                            |                           |                             |  |  |  |  |
| OSD          |                                                             | Remote Camera ID | Fisheye<br>Fisheye+PT71+ | DT72+DT73+DT74 |                                              |                           |                             |  |  |  |  |
| Image        |                                                             |                  | Fisheye+Panora           | mic            | eb is unavailable in the curre               | nt fisheye mode.          |                             |  |  |  |  |
| Privacy Mask |                                                             | Save Canc        | el                       |                |                                              |                           |                             |  |  |  |  |
| Snapshot     |                                                             |                  |                          |                |                                              |                           |                             |  |  |  |  |
| Storage      | *                                                           |                  |                          |                |                                              |                           |                             |  |  |  |  |
| Alarm        | *                                                           |                  |                          |                |                                              |                           |                             |  |  |  |  |
| Alert        | *                                                           |                  |                          |                |                                              |                           |                             |  |  |  |  |
| Network      | *                                                           |                  |                          |                |                                              |                           |                             |  |  |  |  |
| Platform     | *                                                           |                  |                          |                |                                              |                           |                             |  |  |  |  |
| User         | *                                                           |                  |                          |                |                                              |                           |                             |  |  |  |  |
| Maintenance  | *                                                           |                  |                          |                |                                              |                           |                             |  |  |  |  |
| Upgrade      | *                                                           |                  |                          |                |                                              |                           |                             |  |  |  |  |

**Step 5** If Fisheye + 4PTZ mode is selected, there will be 5 channels online with the same IP address.

| unv         |   | 🐺 Live Vier    |           | Playback | 0 541              | ųp           | J. Smart                |                  |      |                  |          |        |         |                         |
|-------------|---|----------------|-----------|----------|--------------------|--------------|-------------------------|------------------|------|------------------|----------|--------|---------|-------------------------|
| Client      | ÷ | Camera         |           | Fishe    | ye .               |              | Advanced                |                  |      |                  |          |        |         |                         |
| System      | v | PARAL PROPERTY |           |          |                    |              |                         |                  |      |                  |          |        |         |                         |
| Camera      |   | Auto Switch    | to H.255  | ON CO    | Note Place         | ve uiten 61  | t connected             |                  |      |                  |          |        |         |                         |
| Camera      |   | Auto Switch    | to U-Code | 01       | *                  | Note Ellecti | ve when first connected |                  |      |                  |          |        |         |                         |
| Encoding    |   | Refersh        | Medify    | Delete   | Add                | Auto         | iearch Search Segment   | Barch Edit Fina. |      |                  |          |        |         |                         |
| Audio       |   |                | No.       |          | Carrera ID         |              | Address                 |                  | Port | Remote Camera ID | Protocol | Status | Vendor  | Model                   |
| 050         |   |                | 1         | 1        | D1 (IF Camera 0    | η.           | 192.168.1.235           |                  | 80   | . 1              | Uniview  |        | UNIVIEW | IPC36155E-ADF28KM-WL-IC |
| inage       |   |                | 2         |          | C2 (IF Carriera II | 27           | 192.168.1.237           |                  | . 81 |                  | Univine  | 0      | UNIVER  | IPC212818-ADF280WC-8    |
| PTNRCy Mask |   |                | 3         |          | DB (C3)            |              | 192.168.1.241           |                  | 80   | 1                | Uniview  |        | UNINEW  | IPCE6CEB-AF1BKC-ID      |
| Srepshot    |   |                | 4         | 1        | D4 (IF Carners 0   | 4)           | 192,168,1,234           |                  | 80   | 1                | Univina  |        | UNNEW   | HC121@TSBCR-Z           |
| Storage     | v | 0              | 5         |          | C5 (IF Camera 0    | 5)           | 192.163.1,241           | -                | 80   | 2                | Uniview  |        | UNMEW   | IPCE6CEB-AP18KC-ID      |
| Alarm       | v | 0              | 6         | 1        | D6 (IF Camera 0    | 6)           | 192.168.1.241           |                  | 80   | 1                | Uniview  |        | UNINEW  | IPCBECEB-AF18KC-ID      |
| Alexk       |   |                | 7         |          | D7 (IP Camera 0    | 7)           | 192.168.1.241           |                  | 80   | 4                | Uniview  |        | UNNEW   | IPCE6CEB-AF18KC-IO      |
| Alert       | v |                | 8         |          | C8 (IP Carriera D  | 8)           | 192,168,1,241           |                  | 80   | 5                | Uniview  |        | UNNEW   | IPCBECEB-AP1BHC-ID      |
| Network     | v |                |           |          |                    |              |                         |                  |      |                  |          |        |         |                         |
| Platform.   | Ŷ |                |           |          |                    |              |                         |                  |      |                  |          |        |         |                         |
| User        | v |                |           |          |                    |              |                         |                  |      |                  |          |        |         |                         |
| Maintenance | ¥ |                |           |          |                    |              |                         |                  |      |                  |          |        |         |                         |
| Upgrade     | Ŷ |                |           |          |                    |              |                         |                  |      |                  |          |        |         |                         |

**Step 6** Check the live view on the NVR's web interface.

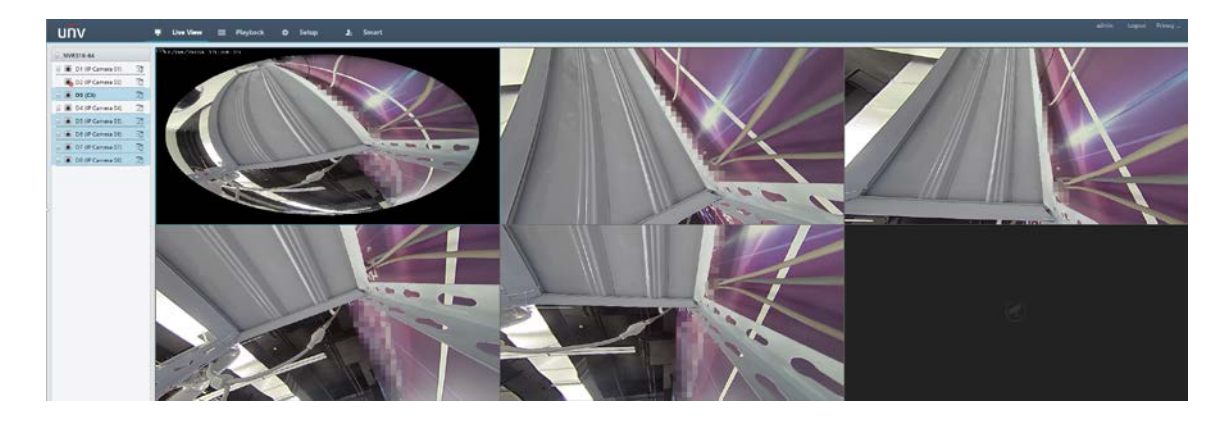